## Venu

## **View your monthly statement**

- Step 1 Launch your Venu app and login with biometric authentication
- Step 2 From your home screen, tap the More icon

## Step 3 Tap Statements

- Step 4 Scroll through the available statements and tap View statement
- Step 5 Use your device to copy, share, or save a PDF version of your statement
- Step 6 Tap Done in the upper right corner to go back to your available statement list

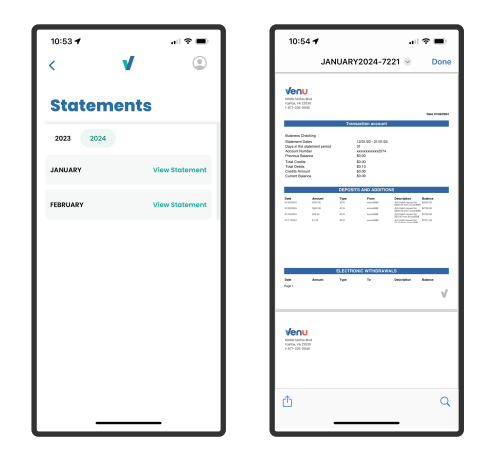

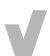